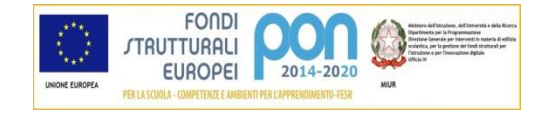

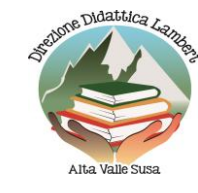

 DIREZIONE DIDATTICA STATALE "P.P. LAMBERT"

 Scuole dell'Infanzia di Cesana, Oulx, Sauze d'Oulx, Sestriere

 Scuole Primarie
 di Bardonecchia, Cesana, Claviere, Oulx, Salbertrand, Sauze d'Oulx, Sestriere

 Scuole Primarie
 di Bardonecchia, Cesana, Claviere, Oulx, Salbertrand, Sauze d'Oulx, Sestriere

 Sede Centrale:
 P.zza Garambois, 6 - 10056 OULX (TO)

 Tel. 0122.831034 – 0122.830770 – 0122.830340

 E-mail
 toee137001@istruzione.it

 Sito web:
 http://ddoulx.it

#### Circolare Interna n. 29

DIREZIONE DIDATTICA STATALE - "P.P. LAMBERT"-OULX **Prot. 0012280 del 03/11/2021** 06-05 (Uscita)

A tutto il personale DOCENTE e ATA

Ai GENITORI degli alunni Della DD LAMBERT <u>Trasmessa tramite Registro elettronico</u>

# Oggetto: Pago In Rete - Piattaforma del MIUR per i pagamenti telematici delle famiglie e del personale a favore della scuola.

# Gentilissime/i,

ai sensi dell'art. 65, comma 2, del D.lgs n. 217/2017 come da ultimo modificato dal D.L. n. 162/2019 (Decreto Milleproroghe), dal 30 giugno 2020 i genitori degli alunni, il personale ATA ed il Personale Docente devono adottare e utilizzare in via esclusiva la piattaforma PagoinRete per i pagamenti a favore delle scuole, infatti dall'1 luglio 2020 non potrà essere accettata forma diversa di pagamento a favore della scuola diversa da quella effettuata tramite il servizio Pago In Rete.

I servizi di pagamento alternativi a PagoinRete risulteranno illegittimi.

La piattaforma PagoinRete consente di effettuare i pagamenti degli avvisi telematici emessi dalla Istituzione Scolastica associata al proprio profilo per i diversi servizi erogati:

- 1. Viaggi di istruzione.
- 2. Uscite didattiche.
- 3. Assicurazione scolastica.
- 4. Qualsiasi somma dovuta a qualunque titolo alla scuola.

Ci si potrà collegare a Pago In Rete tramite PC, Tablet, Smartfpone al seguente link: <u>http://www.istruzione.it/pagoinrete/</u>

Allo stesso link potrete trovare le modalità per registrarsi, accedere, pagare e assistenza. Allo stesso link sono disponibili video, brochure e guide con indicati i passi che si devono effettuare per iniziare ad utilizzare il sistema. Queste guide permettono di cominciare ad utilizzare il sistema in breve tempo ed in maniera molto facile ed intuitiva.

### Come pagare

### Per effettuare un pagamento online l'utente:

a) **Seleziona uno o più avvisi telematici** inviati dalla scuola, da porre in un carrello dei pagamenti;

b) Sceglie tra diversi metodi di pagamento proposti:

**Per pagare direttamente online** selezionare una modalità di pagamento inserendo i dati richiesti\*: addebito in conto corrente, carta di credito/debito o altri metodi di pagamento online (PayPal, Satispay, etc.) ed un istituto di credito tra quelli che consentono la modalità di pagamento prescelta.

**Per pagare presso PSP** (Prestatori di Servizi di Pagamento: sportelli bancari o postali autorizzati, tabaccherie) stampare o salvare il documento di pagamento predisposto dal sistema, che riporta la codifica BAR-Code, QR-Code, degli avvisi selezionati ed eseguire il pagamento presso tabaccherie, sportelli bancari autorizzati o altri PSP.

L'utente potrà poi visualizzare su PagoinRete, per ogni avviso pagato, la ricevuta telematica del pagamento e potrà scaricare la relativa attestazione utilizzabile per gli scopi previsti dalla legge (ad esempio nella dichiarazione dei redditi).

Per ulteriori informazioni: http://www.istruzione.it/pagoinrete/pagare.html

## Servizi di pagamento disponibili

Per conoscere i servizi di pagamento disponibili, seguire la procedura indicata all'indirizzo: http://www.istruzione.it/pagoinrete/pagamenti.html

# <u>Per accedere al servizio Pago In Rete si deve disporre di username e password (credenziali).</u>

- 1. Se si possiede un'**identità digitale SPID** (Sistema Pubblico di Identità Digitale) si può accedere con le credenziali SPID del gestore che ha rilasciato l'identità (selezionando "Entra con SPID");
- 2. Se si è un dipendente iscritto su istanze on line si possono utilizzare le stesse credenziali;
- 3. Se si è un genitore che ha presentato una domanda d'iscrizione on-line si può accedere con **le stesse credenziali utilizzate per l'iscrizione** del figlio;

3) Se non si dispone delle credenziali si possono ottenere effettuando la registrazione al servizio cliccando sul link **Registrati** e fornendo:

- codice fiscale
- dati anagrafici
- indirizzo mail

Completata la registrazione, verranno inviate le credenziali per l'accesso al servizio Pago in Rete all'indirizzo mail fornito.

Solo per il primo accesso al servizio dei pagamenti sarà richiesta l'accettazione preliminare delle condizioni sulla privacy.

Una volta nella piattaforma si potrà :

- ricercare e visualizzare gli avvisi telematici notificati dalle scuole di frequenza;

- eseguire dei pagamenti telematici;

- visualizzare le ricevute telematiche dei pagamenti effettuati (delle tasse e dei contributi versati sia per gli avvisi richiesti che in forma volontaria);

- scaricare le attestazioni di pagamento.

• Avvisi nuovi: numero degli avvisi di pagamento notificati dalle scuole di frequenza non ancora visualizzati dall'utente;

• Avvisi scaduti: numero di avvisi per i quali non si è provveduto al pagamento entro i termini richiesti dalle scuole;

• Avvisi in scadenza: numero di avvisi telematici da pagare entro 7 giorni.

#### Assistenza del Sistema Pago In Rete Per eventuali problemi è a disposizione il seguente numero di assistenza 080/92 67 603 attivo dal lunedì al venerdì dalle ore 8.00 alle ore 18.30.

Per consentire all'Istituto Scolastico l'avvio della procedura dei pagamenti telematici Pago In Rete, i genitori/tutori sono invitati a registrarsi sulla piattaforma appena possibile.

Ringraziandovi per la collaborazione, vi saluto cordialmente.

#### LA DIRIGENTE SCOLASTICA

Dott.ssa Barbara Debernardi *F.to digitalmente*